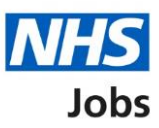

# How to score applications in NHS Jobs user guide

This guide gives you instructions for how to score applications in the NHS Jobs service.

You can only score applications if you've chosen online shortlisting when creating the job listing and there's submitted applications.

You must have a published job to score any submitted applications and scoring can be completed while the job is still open.

You'll use the application evidence to score it against the qualifications, experience, and any additional criteria you've added.

You can close your advert early if you've completed your scoring. If you don't want to close the advert early, you'll need to wait until the closing date is reached to complete your scoring.

Once scoring is complete, you're ready to move to shortlisting. Only the 'Shortlisting lead' can move the job listing from scoring to shortlisting.

# Contents

How to score applications in NHS Jobs user guide

Published job

Select the published job

Score applications for this published job

Score your applications

Score qualifications

Score experience

Application summary

Manage your applications

Close your advert early

## Published job

This page gives you instructions for how to access a published job.

Important: You must have a published job to score any submitted applications.

To access a published job, complete the following step:

**1.** Select the 'Published' link.

|                                                                          |                                                                                    | You're viewing NHS BSA Training Change                          |  |  |  |  |  |
|--------------------------------------------------------------------------|------------------------------------------------------------------------------------|-----------------------------------------------------------------|--|--|--|--|--|
| <b>NHS</b> Jobs                                                          |                                                                                    | Signed in as Liam M1 Sign Out                                   |  |  |  |  |  |
| BETA Your feedback wi                                                    | BETA Your <u>feedback</u> will help us to improve this service.                    |                                                                 |  |  |  |  |  |
| The new NHS Jobs we service updates. <u>Read</u>                         | bsite will be unavailable every Thursday fron<br>more about why we are doing this. | n 7am to 8am while we make essential                            |  |  |  |  |  |
| NHS BSA Training<br><b>Dashboard</b><br>Showing tasks for<br>All users ~ |                                                                                    | What you can do<br>Create a job listing<br>Search for a listing |  |  |  |  |  |
| <u>Draft</u>                                                             | 7                                                                                  | Manage the account                                              |  |  |  |  |  |
| 1 Published                                                              | 2                                                                                  | <u>Users</u><br>At risk applicants                              |  |  |  |  |  |

# Select the published job

This page gives you instructions for how to select the published job.

**Important:** You can check the **Applications** section to view if you've got any submitted applications. In this example, there's 1 application.

To select the published job, complete the following step:

1. Select the job title link to access the job listing.

|   |                                                                                      | ,<br>,                                                       | You're viewing NHS BSA Training            |
|---|--------------------------------------------------------------------------------------|--------------------------------------------------------------|--------------------------------------------|
|   | Jobs                                                                                 | S                                                            | igned in as Sign Out                       |
|   | BETA Your feedback will help us to improve                                           | this service.                                                |                                            |
|   | The new NHS Jobs website will be unav<br>service updates. <u>Read more about why</u> | vailable every Thursday from 7am to 8a<br>we are doing this. | m while we make essential                  |
|   | <pre>   Go back NHS BSA Training Published Showing tasks for   All users</pre>       |                                                              |                                            |
|   | Job title                                                                            | Closing date                                                 | Applications                               |
| 1 | Administration assistant<br>T1111-21-6916                                            | 20 Mar 2021                                                  | 1                                          |
|   |                                                                                      |                                                              |                                            |
|   | Privacy policy Terms and conditions Acc                                              | cessibility Statement Cookies How to cre                     | eate and publish jobs<br>© Crown copyright |

# Score applications for this published job

This page gives you instructions for how to score applications for this published job.

To score applications for this published job, complete the following step:

**1.** Select the 'Score applications' button.

|                                                                                                    | You're viewing NHS BSA Training                                                                                                    |  |  |  |  |  |  |
|----------------------------------------------------------------------------------------------------|----------------------------------------------------------------------------------------------------|--|--|--|--|--|--|
| NHS Jobs                                                                                                    | Signed in as Sign Out                                                                                                    |  |  |  |  |  |  |
| BETA Your <u>feedback</u> will help us to improve this service.                                                                                                    | BETA Your <u>feedback</u> will help us to improve this service.                                                                                                    |  |  |  |  |  |  |
| The new NHS Jobs website will be unavailable every Thursday from 7am to service updates. <u>Read more about why we are doing this.</u>                                                                                | The new NHS Jobs website will be unavailable every Thursday from 7am to 8am while we make essential service updates. <u>Read more about why we are doing this.</u> |  |  |  |  |  |  |
| <ul> <li>C Go back</li> <li>NHS BSA Training</li> <li>Administration assistant listing</li> <li>PUBLISHED</li> <li>Reference number: T1111-21-6916</li> <li>Job details</li> <li>Team</li> <li>Job details</li> </ul> | What needs doing next Score applications Close early View on NHS Jobs (opens in new tab) Reuse this listing                                                        |  |  |  |  |  |  |
| Job title Administration assistant                                                                                                    | Status: Published                                                                                                    |  |  |  |  |  |  |
| COVID-19 related No Change                                                                                                    | Scored applications: 0                                                                                                    |  |  |  |  |  |  |
| Why it's being This is a new job<br>advertised                                                                                                    | Closing date: 20/03/2021                                                                                                    |  |  |  |  |  |  |
| Privacy policy Terms and conditions Accessibility Statement Cookies How                                                                                                    | <u>to create and publish jobs</u><br>© Crown copyright                                                                                                    |  |  |  |  |  |  |

#### **Score your applications**

This page gives you instructions for how to score your applications.

**Important:** Once you've scored an application, it will move into the 'applications scored' box. Once all applications are scored, the number of applications to score will show as 0.

To score your applications, complete the following steps:

- **1.** Select the 'application to score' link.
- **2.** Select the 'Score this application' link.

|                                                                                                    | You're viewing NHS BSA Training                                           |
|----------------------------------------------------------------------------------------------------|---------------------------------------------------------------------------|
| Jobs                                                                                                    | Signed in as Sign Out                                                     |
| <b>BETA</b> Your <u>feedback</u> will help us to improve this service.                                                                    |                                                                           |
| The new NHS Jobs website will be unavailable every Thursday from 7am service updates. <u>Read more about why we are doing this.</u>       | to 8am while we make essential                                            |
| <text><text><section-header><text><text><text><text><text><text></text></text></text></text></text></text></section-header></text></text> | Shortlisting lead NOT STARTED Shortlisting panel Add someone to the panel |
| AR-210316-00001 Score this application 2                                                                                                  |                                                                           |
| Privacy policy Terms and conditions Accessibility Statement Cookies Ho                                                                    | w to create and publish jobs<br>© Crown copyright                         |

**Tip:** You'll need to repeat these steps for all submitted applications.

## **Score qualifications**

This page gives you instructions for how to score the qualification criteria against the application details.

**Important:** If there's no evidence of the qualification criteria, don't tick the box. In this example there's no desirable criteria to score the application against.

To score the qualifications, complete the following step:

**1.** Select a box if the criteria is met.

|                                                                                                    |                                         |          |                         |                                   | You're viewing NHS BSA Training                                                                                                    |
|----------------------------------------------------------------------------------------------------|-----------------------------------------|----------|-------------------------|-----------------------------------|----------------------------------------------------------------------------------------------------|
| NHS                                                                                                    | Jobs                                    |          |                         |                                   | Signed in as Sign Out                                                                                                    |
| BETA Your feedback will help us to improve this service.                                                                                                    |                                         |          |                         |                                   |                                                                                                    |
| The new NHS Jobs website will be unavailable every Thursday from 7am to 8am while we make essential service updates. <u>Read more about why we are doing this.</u> |                                         |          |                         |                                   |                                                                                                    |
| <ul> <li>Go back to</li> <li>Score ap</li> <li>AR-210</li> <li>Qualifi</li> </ul>                                                                                  | plications<br>0316-00001 (1<br>ications | l of 1)  |                         |                                   |                                                                                                    |
| Academi                                                                                                    | c                                       |          |                         |                                   |                                                                                                    |
| Subject                                                                                                    | Place of study                          | Result   | Qualification<br>type   | dates                             |                                                                                                    |
| English                                                                                                    | St Thomas More<br>RC High School        | A        | GCSE                    | March<br>2016 to<br>April<br>2016 |                                                                                                    |
| Maths                                                                                                    | St Thomas More<br>RC High School        | A        | GCSE                    | March<br>2016 to<br>April<br>2016 |                                                                                                    |
| Science                                                                                                    | St Thomas More<br>RC High School        | A        | GCSE                    | March<br>2016 to<br>April<br>2016 |                                                                                                    |
| Essential Qualifications<br>GCSE grade A to C in English and Maths<br>Qualified to NVQ level 2 in Administration<br>Desirable Qualifications                       |                                         |          |                         |                                   | Essential criteria<br>Select all they've evidenced.<br>GCSE grade A to C in<br>English and Maths<br>Qualified to NVQ level 2<br>in Administration |
| Privacy policy                                                                                                    | <u>Terms and conditions</u>             | Accessit | <u>pility Statement</u> | <u>Cookies Ho</u>                 | w to create and publish jobs<br>© Crown copyright                                                                                                 |

#### **Score experience**

This page gives you instructions for how to score the experience criteria against the application details.

**Important:** If there's no evidence of the experience criteria, don't tick the box. In this example there's no desirable criteria to score the application against.

To score the experience, complete the following step:

**1.** Select a box if the criteria is met.

| _                |                                                                                                    |                               |                           |                           |            | You're viewing NHS BSA Training                                                                                   |                              |  |
|------------------|----------------------------------------------------------------------------------------------------|-------------------------------|---------------------------|---------------------------|------------|----------------------------------------------------------------------------------------------------|------------------------------|--|
|                  | NHS Jobs                                                                                                    |                               |                           |                           | Si         | igned in as                                                                                                    | Sign Out                     |  |
| E E              | BETA Your <u>feedback</u> will help us to improve this service.                                                                                                    |                               |                           |                           |            |                                                                                                    |                              |  |
| T                | The new NHS Jobs website will be unavailable every Thursday from 7am to 8am while we make essential service updates. <u>Read more about why we are doing this.</u> |                               |                           |                           |            |                                                                                                    |                              |  |
| ><br>2<br>1<br>1 | Go back to overview<br>Score applicati<br>AR-210316<br>Job history                                                                                                 | ~<br>ions<br>- <b>00001 (</b> | 1 of 1)                   |                           |            |                                                                                                    |                              |  |
|                  | Job title                                                                                                    | Employer                      | Main tasks                | dates                     |            |                                                                                                    |                              |  |
|                  | Administrator                                                                                                    | NHSBSA                        | Administration<br>duties. | June 2019 to<br>July 2020 |            |                                                                                                    |                              |  |
| E                | Essential Expe                                                                                                    | rience                        |                           |                           | Ess        | sential criteria                                                                                                  |                              |  |
| E                | Experience of working within an office environment<br>Experience of working in a GP practice                                                                       |                               |                           |                           |            | ect all they've evide<br>Experience of wo<br>within an office<br>environment<br>Experience of wo<br>a GP practice | nced.<br>orking<br>orking in |  |
| Γ                | Desirable Expe                                                                                                    | erience                       |                           |                           |            |                                                                                                    |                              |  |
| P                | Privacy policy Terr                                                                                                    | ns and condition              | Accessibility State       | <u>ment Cookies H</u>     | How to cre | eate and publish jobs<br>© Cro                                                                                    | wn copyright                 |  |

### **Application summary**

This page gives you instructions for how to add an application summary.

**Important:** You can add notes for internal use, but this could be requested as feedback by the applicant on request. The 'Done scoring and score next application' button will only show once all scoring is complete.

To add a note, complete the following steps:

- 1. In the **Blank** box, enter the detail (optional).
- 2. Select the 'Done scoring and return to the overview' button.

|                                                                                                    | You're viewing NHS BSA Training                     |  |  |
|----------------------------------------------------------------------------------------------------|-----------------------------------------------------|--|--|
| Jobs                                                                                                    | Signed in as Sign Out                               |  |  |
| <b>BETA</b> Your <u>feedback</u> will help us to improve this service.                                                                                                    |                                                     |  |  |
| The new NHS Jobs website will be unavailable every Thursday from service updates. <u>Read more about why we are doing this.</u>                                                                                                    | m 7am to 8am while we make essential                |  |  |
| <ul> <li>Coback to overview</li> <li>Score applications</li> <li>AR-210316-00001 (1 of 1)</li> <li>Application summary</li> <li>Notes about application (optional)</li> <li>You can add notes for internal use, but this could be requested as feedback by the applicant.</li> <li>You can view the applications you've scored so far when you return your advert.</li> </ul> | rn to                                               |  |  |
| complete.                                                                                                    |                                                     |  |  |
| Privacy policy Terms and conditions Accessibility Statement Cookies                                                                                                    | How to create and publish jobs<br>© Crown copyright |  |  |

#### Manage your applications

This page gives you instructions for how to manage your applications.

**Important:** You can close your advert early if you've completed your scoring. If you don't want to close the advert early, you'll need to wait until the closing date is reached to complete your scoring. Once scoring is complete, you can select your shortlist.

To view your applications or close the advert now, complete the following steps:

- **1.** Select the '1 applications scored' link (optional).
- 2. Select the 'View this application' link (optional).

Or

3. Select the '<u>close the advert early</u>' link (optional).

|                                                                                                    | You're viewing NHS BSA Training                   |
|----------------------------------------------------------------------------------------------------|---------------------------------------------------|
| NHS Jobs                                                                                                    | Signed in as Sign Out                             |
| BETA Your feedback will help us to improve this service.                                                                            |                                                   |
| The new NHS Jobs website will be unavailable every Thursday from 7am service updates. <u>Read more about why we are doing this.</u> | to 8am while we make essential                    |
| ✓ Go back to job adverts list                                                                                                    |                                                   |
| Close advert                                                                                                    | Shortlisting lead                                 |
| Score your Administration assistant                                                                                                 | Julie Smith                                       |
| applications                                                                                                    | IN PROGRESS<br>1 scored                           |
| There are 0 applications to score.                                                                                                  |                                                   |
| Your advert will close in 4 days. There have been 1 applications so far.                                                            | Shortlisting panel                                |
| You can <u>close the advert early</u> if you need to.                                                                               | Add someone to the panel                          |
| You cannot choose your shortlist until the advert is closed.                                                                        |                                                   |
| You are scoring as the Shortlisting lead.                                                                                           |                                                   |
| <u>0 applications to score</u>                                                                                                    |                                                   |
| 1 applications scored 1                                                                                                    |                                                   |
| Applicant ID Score Action                                                                                                    |                                                   |
| AR-210316-00001 0 out of 4 <u>View this application</u>                                                                             |                                                   |
|                                                                                                    |                                                   |
| Privacy policy Terms and conditions Accessibility_Statement Cookies Ho                                                              | w to create and publish jobs<br>© Crown copyright |

You've reached the end of this user guide if you don't want to close the advert early.

### **Close your advert early**

This page gives you instructions for how to confirm if you want to close your job advert early.

Important: If you close your advert early, you'll not receive any more applications.

To confirm if you want to close your job advert early, complete the following steps:

1. Select the 'Yes, close advert early' button.

#### Or

2. Select the 'No, keep advert open' link.

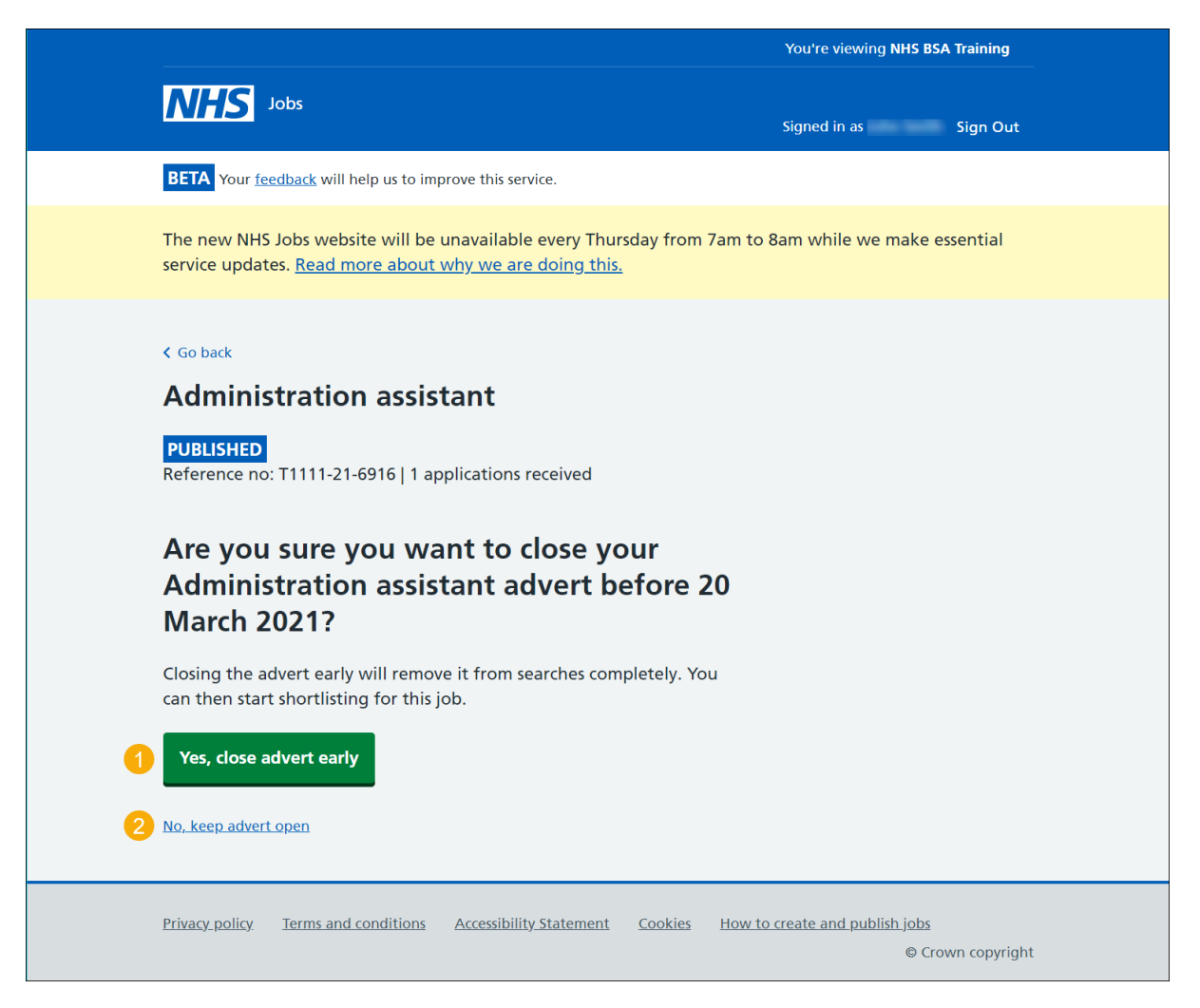

You've reached the end of this user guide as you've closed your advert early.

Go to the 'How to shortlist applicants in NHS Jobs user guide'.